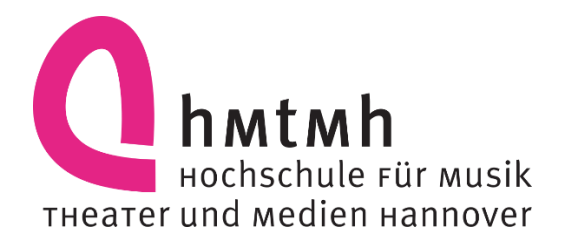

# Online Application Guide *HISinONE APP for applicants*

# **Introduction**

# Dear applicant

Welcome to the APP online application portal of the Hannover University of Music, Drama and Media. At the bottom of the entry-page, you can choose between English and German. This click guide is intended to help you find your way through the portal.

# ! Please note the deadlines for submitting your application !

In the AP Infos, you will find detailed indications about your entrance exam requirements and conditions. Please find them on the respective program-specific pages <u>https://www.hmtm-hannover.de/en/application/programmes-of-study/</u> Questions about specific study programs can be answered by the course representatives. For technical questions or problems, please contact: <u>APP@hmtm-hannover.de</u>

# The best of luck with your application!

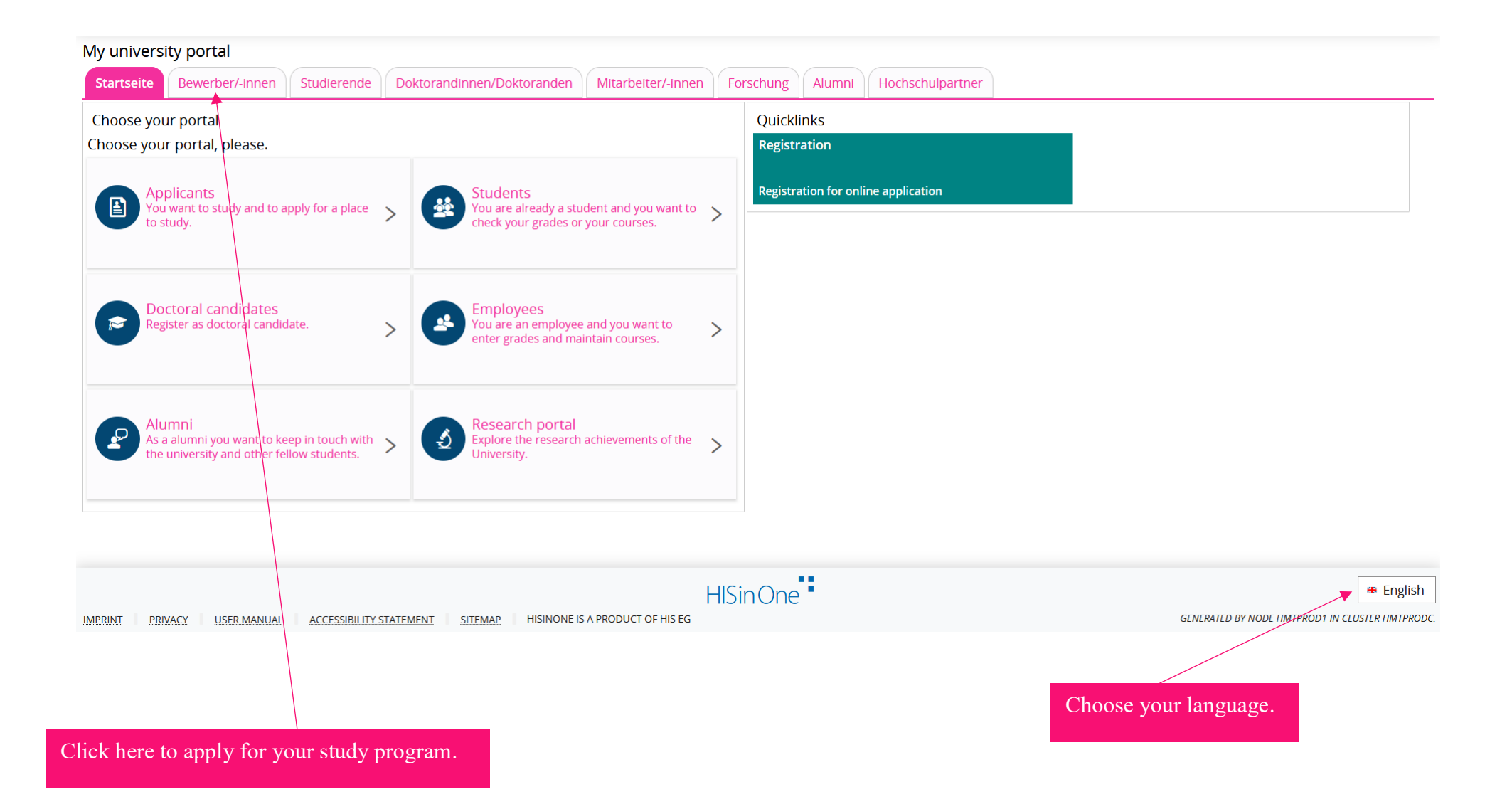

## Now click here:

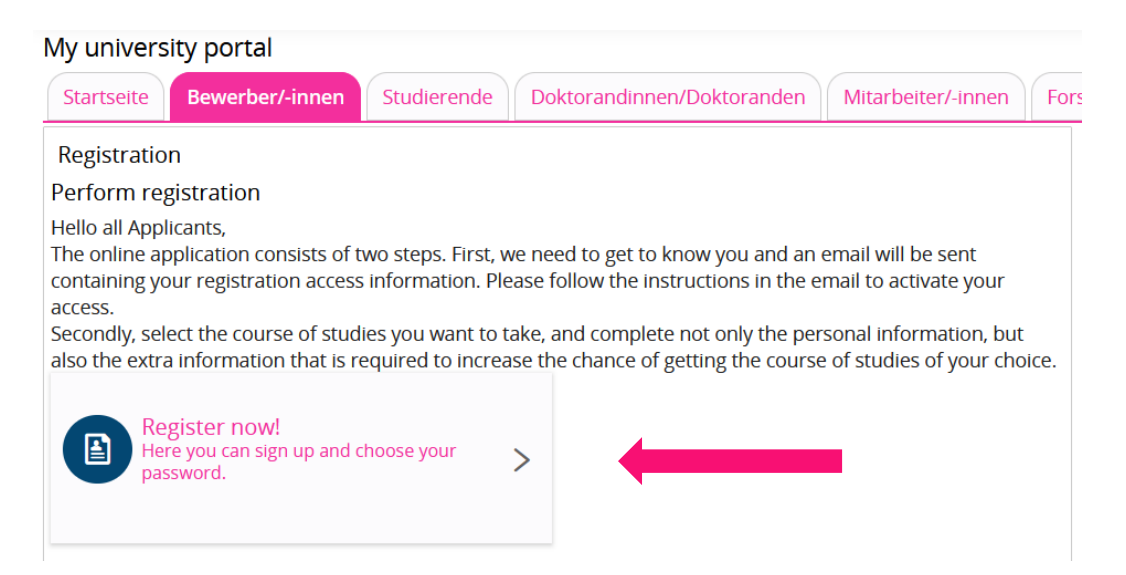

#### Then this window appears:

#### Registration

| ОК                            | Cancel                                                                                                    |  |  |  |
|-------------------------------|----------------------------------------------------------------------------------------------------|--|--|--|
| ()<br>If you<br>could<br>Woul | Have you already an account?<br>If you are already registered at Hochschule für Musik, Theater und Medien Hannover, cancel the online registration and login with your study account. You could apply to a new degree program by using this account.<br>Would you like to proceed with the online registration? |  |  |  |
| ОК                            | Cancel                                                                                                    |  |  |  |

If you are a new applicant, choose "OK". If you already signed up, choose "Cancel" and sign in with your login details. After clicking "OK", this window appears:

#### Registration

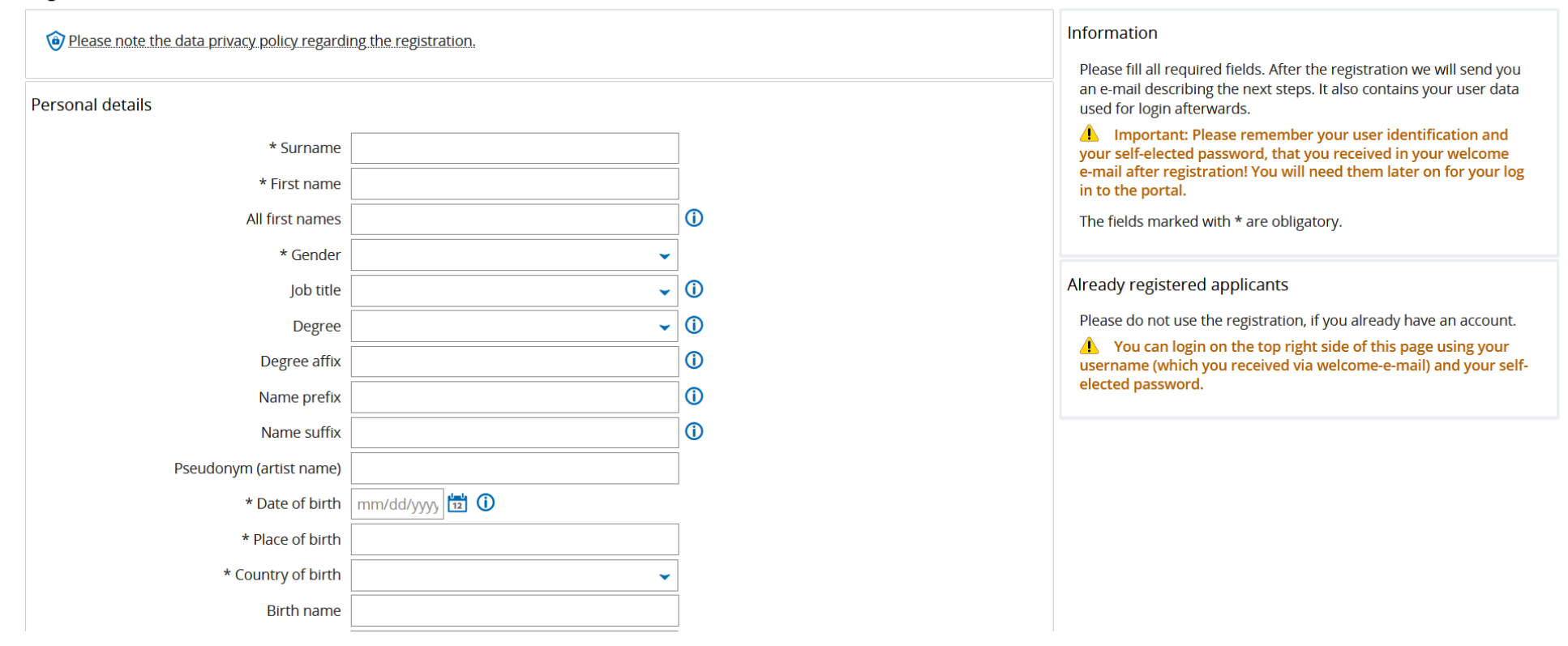

Please fill in the fields.

| Security question (Captcha)  In order to ensure that the request was made by a person and not by a spam machine, please enter the letters or numbers from the query below in the answer field. |                          |   |  |
|----------------------------------------------------------------------------------------------------|--------------------------|---|--|
| Security question (Captcha)                                                                                                    | Please sum 22 and 11 up. | 2 |  |
| * Response to the security question                                                                                                    |                          | 0 |  |
| Data privacy policy  □ I have read and accept the data privacy policies listed at the beginning of this page.  → To the data privacy policies.                                                 |                          |   |  |
|                                                                                                    | Register                 |   |  |

At the bottom of the page, you are asked to show you are not a spam machine. After filling in all fields, responding to the security question and reading and accepting the data privacy policies, click "Register". If the button is white (like in the picture above), you forgot to fill in the required fields. The button has to look like this:

Data privacy policy

I have read and accept the data privacy policies listed at the beginning of this page.

→ To the data privacy policies.

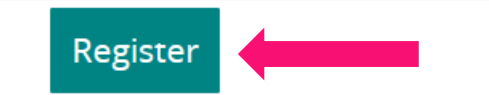

You will receive an email with your username. Don't forget your chosen password, it will not appear in the email. The email contains a link you can follow to confirm your mail address. You can also enter the activation code from the email in the field below.

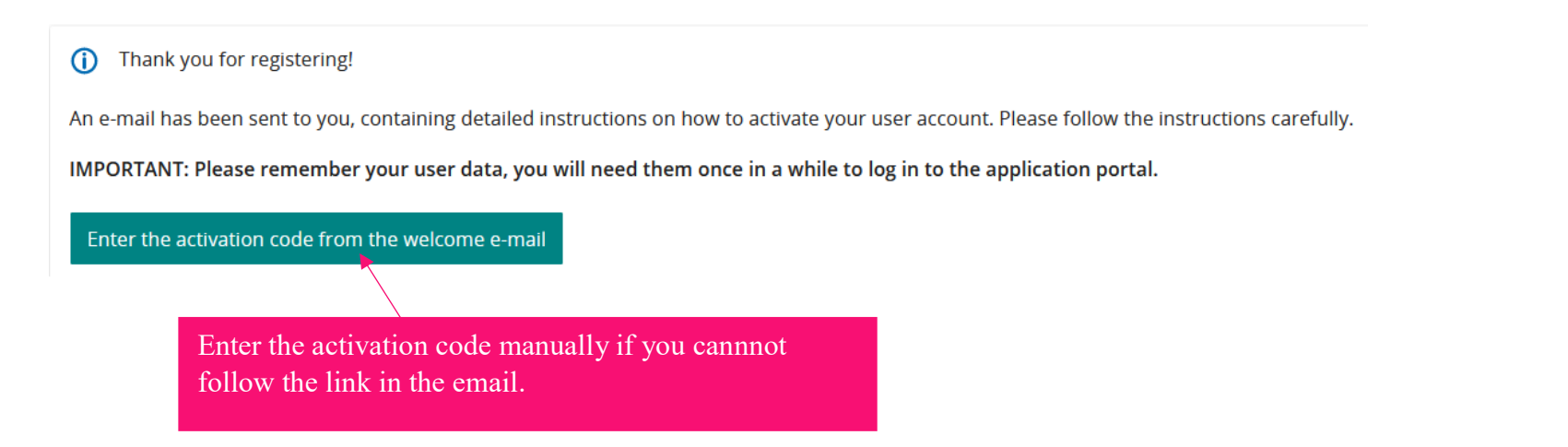

Now sign in with your self-chosen password as well as your username that you received in the email.

() Your verification has been successful.

Please sign in with your username (not with your e-mail-address) you have received by e-mail and your password.

| User name |       |  |  |
|-----------|-------|--|--|
| Password  |       |  |  |
|           | Login |  |  |

After signing in, this window appears:

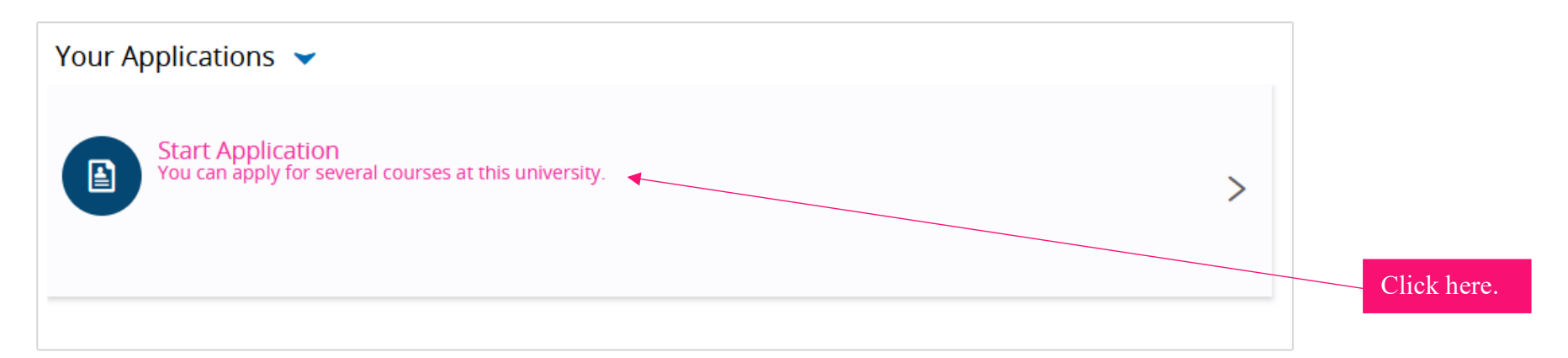

Choose this field if you want to be informed about updates. Click "Save selection" afterwards.

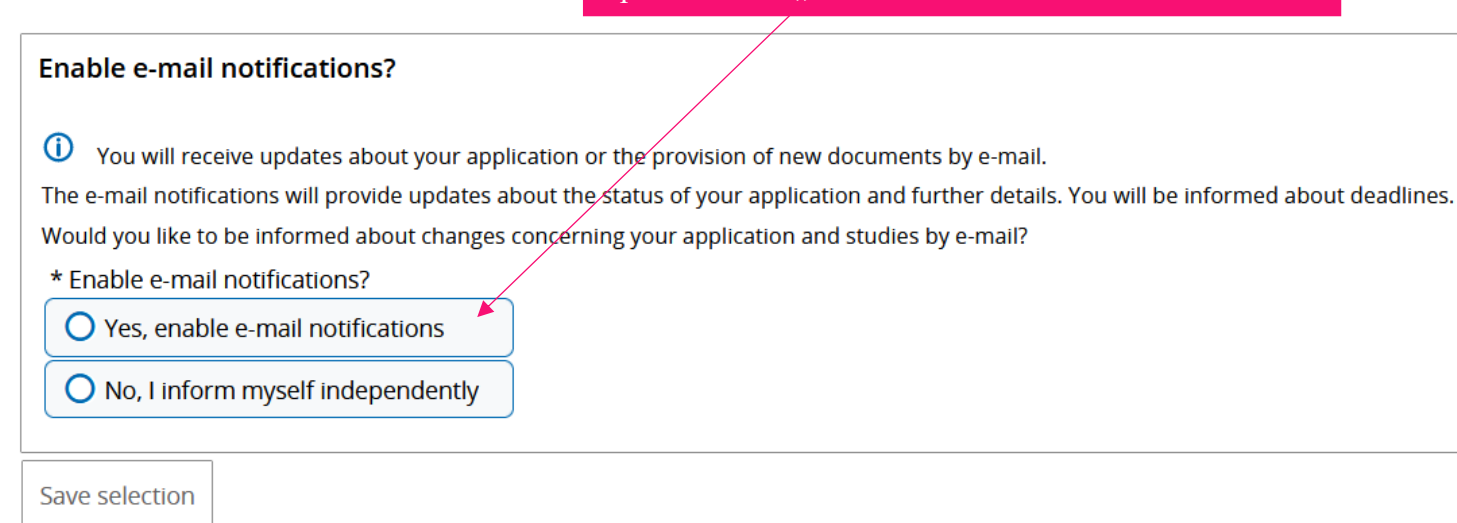

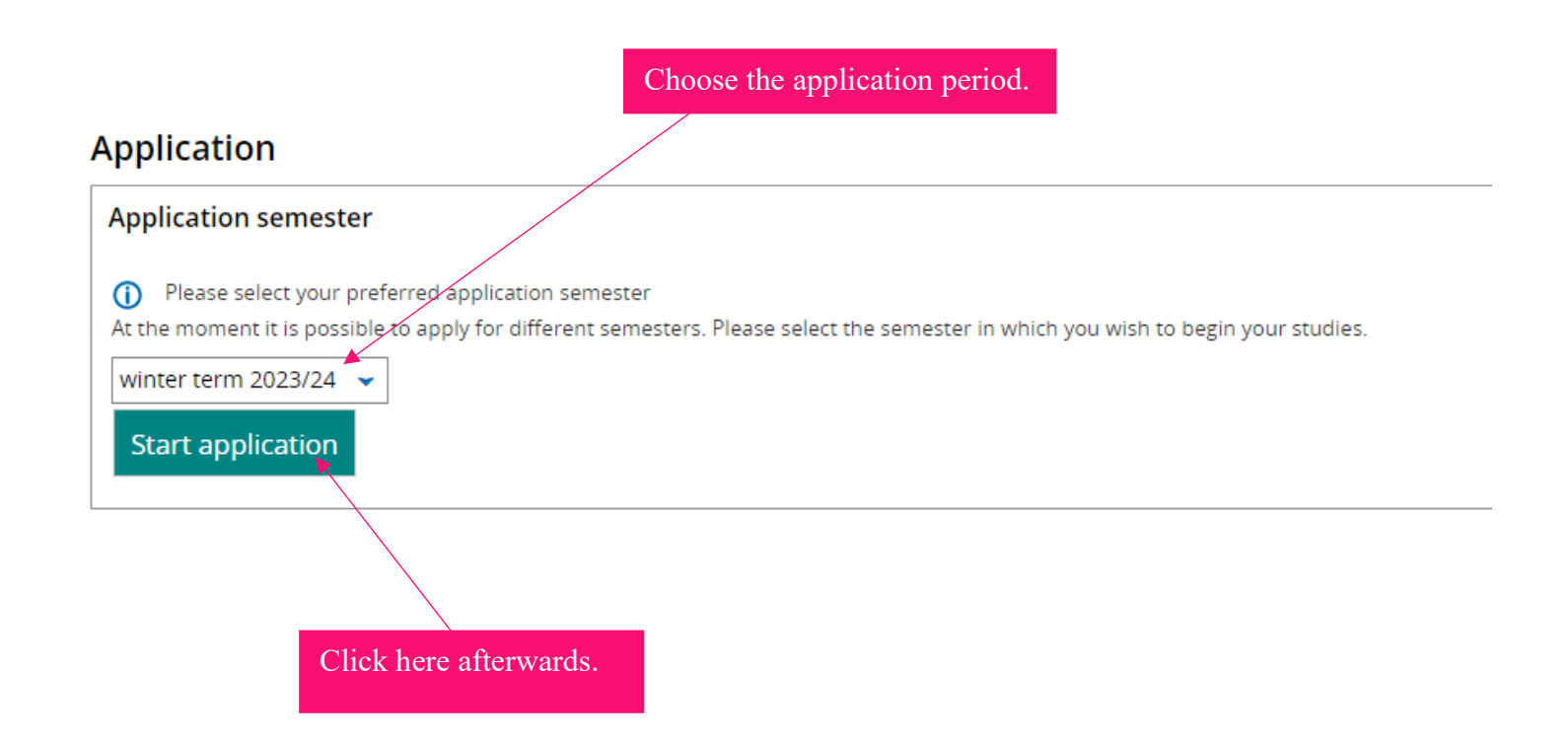

## The next thing you need to do is to start your request. Click "Add a request"!

#### Application

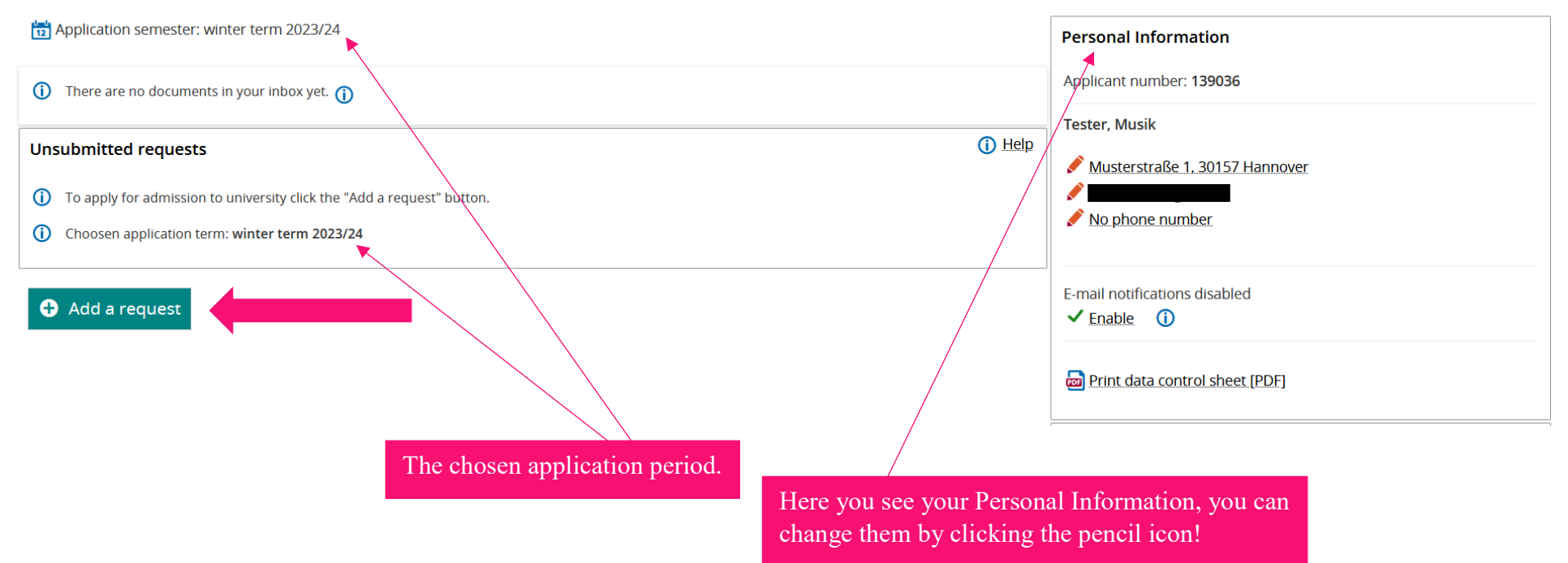

In the next step you have to choose your aimed degree by clicking on "Please select".

# Your preferred course of study

Once you have selected a complete course of study, you can continue with "Next". Depending on your selections, you are automatically asked to provide additional data.

\* Degree Please select...

## Scroll down till you find your degree!

| Incomplete and not yet submitted applicate<br>deleted immediately after the admission p<br>officials are also able to look into incomplete an | ions will be saved for the time being so that you can continue your application later. Applications, s, ib | r<br>r |
|----------------------------------------------------------------------------------------------------|----------------------------------------------------------------------------------------------------|--------|
| contact the registrar's office first.                                                                                                    | Please select                                                                                              |        |
|                                                                                                    | Dirigieren (B.Mus.)                                                                                        |        |
| Your preferred course of study                                                                                                    | Fächerübergreifender Bachelorstudiengang (B.A.)                                                            | -      |
| Tour preferred course of study                                                                                                    | Gesang (B.Mus.)                                                                                            |        |
| Once you have selected a complete course                                                                                                    | Jazz und jazzverwandte Musik (B.Mus.)                                                                      |        |
| additional data.                                                                                                    | Kirchenmusik (B.Mus.)                                                                                      | 2      |
|                                                                                                    | Klavier (B.Mus.)                                                                                           |        |
| * Degree                                                                                                    | Please select 🗸 🕻                                                                                          | C      |
|                                                                                                    |                                                                                                    |        |

➔ Next

 $\mathbf{\hat{0}}$ 

-

Now you need to choose the subject you want to study. In some cases, the degree already destines the Subject. (see next page)

| * Degree  | Künstlerische Ausbildung (B.Mus.) | ( |
|-----------|-----------------------------------|---|
| * Subject | Please select                     | ( |

| deleted immediately after the admission pr<br>officials are also able to look into incomplete and<br>contact the registrar's office first. | ocedure was carried out. In order to support applicants filling out their applications requests not vet submitted applications. Access to the documents for persons in charge is only possible in the submitted applications of the support of the documents for persons in charge is only possible in the support of the support of the support | , r<br>∋l€ |
|----------------------------------------------------------------------------------------------------|----------------------------------------------------------------------------------------------------|------------|
|                                                                                                    | Gitarre                                                                                                    |            |
|                                                                                                    | Harfe                                                                                                    |            |
| Your preferred course of study                                                                                                    | Horn                                                                                                    |            |
|                                                                                                    | Klarinette                                                                                                    |            |
| <ul> <li>Once you have selected a complete course<br/>additional data</li> </ul>                                                           | Oboe                                                                                                    | as         |
|                                                                                                    | Posaune                                                                                                    |            |
| +0                                                                                                    | Querflöte                                                                                                    | ÷          |
| * Degree                                                                                                    | Schlagzeug                                                                                                    | L          |
| * Subject                                                                                                    | Please select 🗸 🗸                                                                                                    | Ĵ          |
|                                                                                                    |                                                                                                    |            |

➔ Next

| * Degree               | Klavier (B.Mus.)   | ( |
|------------------------|--------------------|---|
| * Subject              | Klavier            | ( |
| * Major field of study | grundständig 🗸     | ( |
| *?                     | kein Schwerpunkt 🗸 | ( |
| *?                     | Please select 🗸    | ( |
|                        |                    |   |
| → Next                 |                    |   |

After choosing your subject for each study program the following fields differ. As an example, you see the fields for Bachelor "Künstlerische Ausbildung":

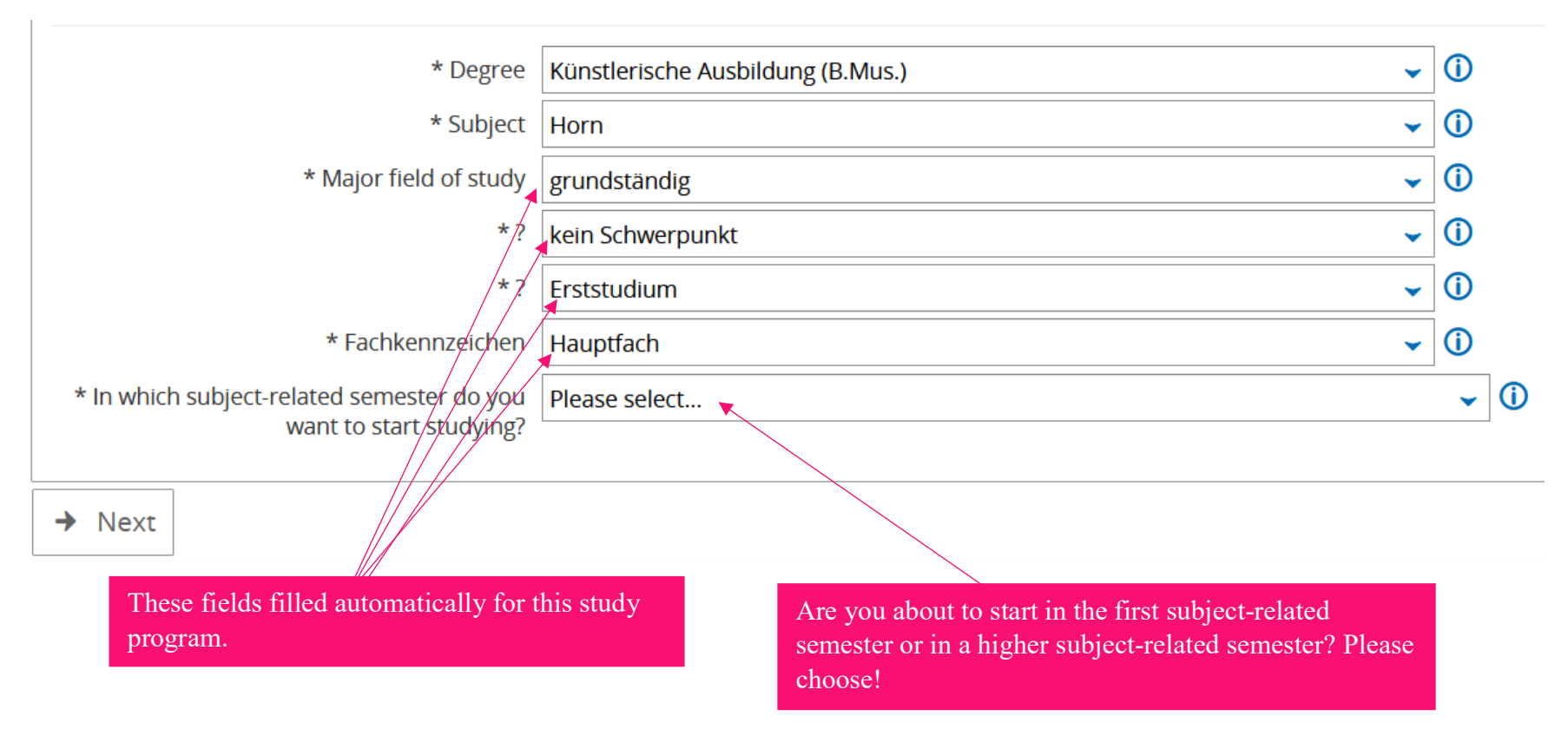

After filling in the fields for your major studies, another set of fields might show up. In this example, it is the set of fields for your minor studies in piano.

| * In which subject-related semester do you want to start studying? | 1. Subject-related semester                                                                                                    |     | <b>~</b> (i |
|--------------------------------------------------------------------|----------------------------------------------------------------------------------------------------|-----|-------------|
| * Degree                                                           | Künstlerische Ausbildung (B.Mus.)                                                                                                    | - 0 | D           |
| * Subject                                                          | Klavier                                                                                                    | - 0 | D           |
| * Major field of study                                             | grundständig                                                                                                    | - 0 | D           |
| *?                                                                 | kein Schwerpunkt                                                                                                    | - 0 | D           |
| *?                                                                 | Erststudium                                                                                                    | - 0 | D           |
| * Fachkennzeichen                                                  | Nebenfach                                                                                                    | - 0 | D           |
| * In which subject-related semester do you want to start studying? | Please select                                                                                                    |     | <b>~</b> (i |
| → Next                                                             |                                                                                                    |     |             |
|                                                                    | All fields, except the last one, are already filled.<br>Choose again in which subject-related semester you<br>want to start with your piano studies. |     |             |

After filling in the fields you click the green button "Next"! If you cannot click this button, you missed filling in a field correctly.

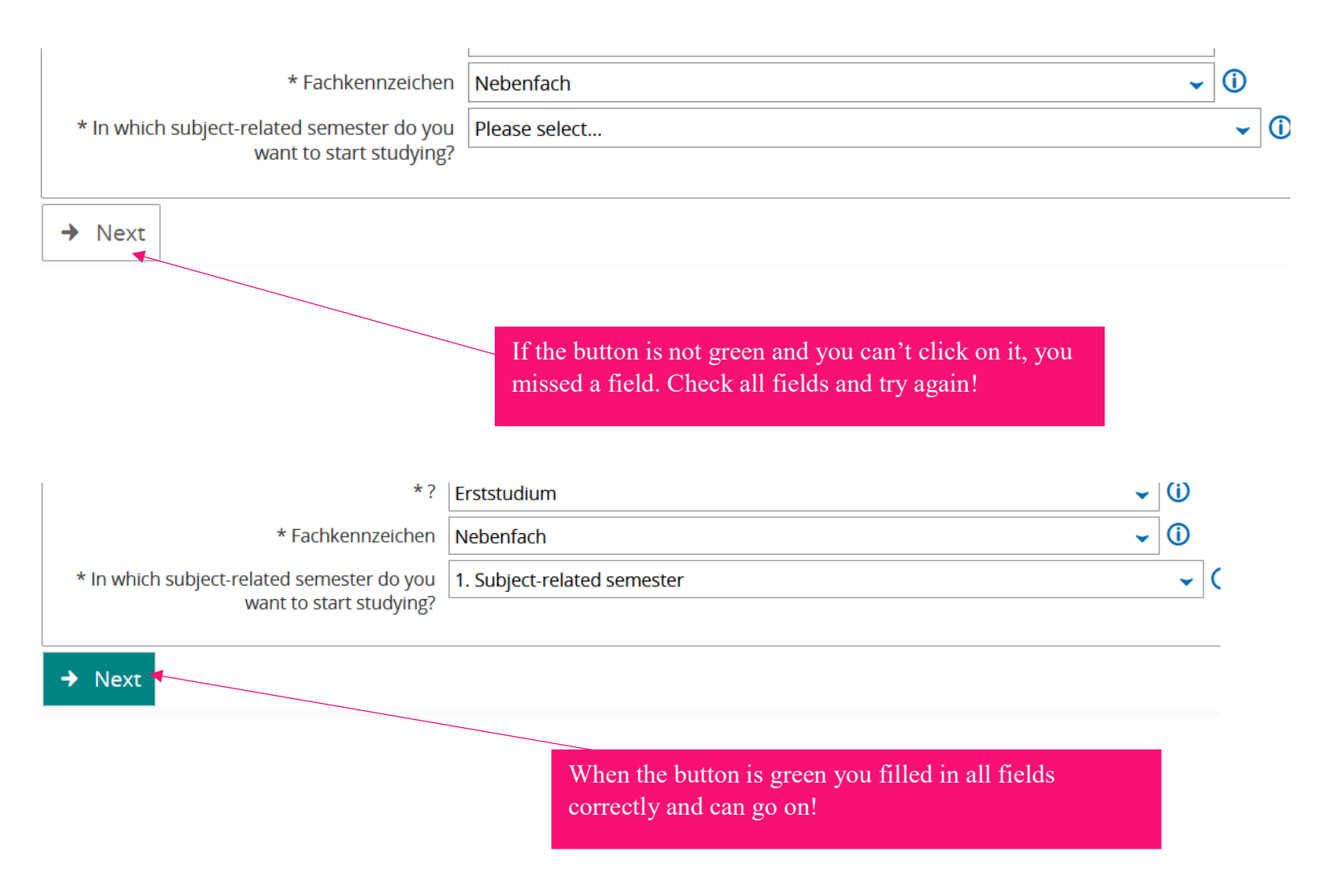

In the next step you have to give information about your entrance qualification. Fill in the fields and go next.

| Entrance qualification                                                                            |                            |     |  |  |
|---------------------------------------------------------------------------------------------------|----------------------------|-----|--|--|
| () Please enter the data of your entrance qualification. The fields marked with * are obligatory. |                            |     |  |  |
| * Acquired in                                                                                     | Germany                    | •   |  |  |
| * County                                                                                          |                            | •   |  |  |
| * Type of Entrance Qualification                                                                  |                            | • ① |  |  |
| Average grade                                                                                     | $\textcircled{\textbf{0}}$ |     |  |  |
| Date of acquirement                                                                               | mm/dd/yyyy                 |     |  |  |
|                                                                                                   |                            |     |  |  |

After that, you will be asked about your university background. If you haven't studied before, choose "No".

| Your university background                                                                                                    |                                                                                                    |  |
|----------------------------------------------------------------------------------------------------|----------------------------------------------------------------------------------------------------|--|
| Please specify the number of semesters<br>Applying for a Master's degree program<br>please select "Studies completed = No" (the p<br>have previously completed a study program of<br>number of semesters studied and additionally | you have studied at German universities and if you have already completed studies at a German university.<br>the <b>corresponding</b> Bachelor's degree program is <b>not</b> classified as a previously completed study program, so<br>reviously completed semesters from your Bachelor's studies should likewise not be entered); however, if you<br>utside your subject area or if you have graduated from a Master's program, please enter the appropriate<br>r select "Studies completed = Yes". |  |
| * Semesters studied so fa                                                                                                    |                                                                                                    |  |
| * Studies completed                                                                                                    |                                                                                                    |  |
|                                                                                                    | O Yes 🛈                                                                                                    |  |

If you have already studied at a German University, choose "Yes" and fill in the number of semesters. You have to confirm that you haven't completely failed in a similar study program before.

# Your university background

 Please specify the number of semesters you have studied at German universities and if you have already completed studies at a German university. Applying for a Master's degree program the **corresponding** Bachelor's degree program is **not** classified as a previously completed study program, so please select "Studies completed = No" (the previously completed semesters from your Bachelor's studies should likewise not be entered); however, if you have previously completed a study program outside your subject area or if you have graduated from a Master's program, please enter the appropriate number of semesters studied and additionally select "Studies completed = Yes".

| * Semesters studied so far                                                                  | 6                    |
|---------------------------------------------------------------------------------------------|----------------------|
| * Studies completed?                                                                        |                      |
|                                                                                             | <mark>∕ Yes</mark> ① |
|                                                                                             | O No                 |
| Have you already definitely failed a (partial)<br>examination at a German university in the | O Yes                |
| course of study Künstl. Ausbildung (B.Mus.)<br>Horn Vert. grundständig?                     | 🕑 No                 |
| Have you already definitely failed a (partial) examination at a German university in the    | O Yes                |
| course of study Künstl. Ausbildung (B.Mus.)<br>Klavier Vert. grundständig Nebenfach?        | <b>⊘</b> No          |

After filling in the fields click "Next". The following slide will appear:

In the next slide you'll get asked about your vocational training. Choose between "Yes" and "No".

| Vocatio | onal training (Kirchenmusik (B.Mus.) Orgel 1. FS) |   |
|---------|---------------------------------------------------|---|
|         | * Vocational training completed?                  | ~ |
| Back    | → Next                                            |   |

Click "Next". Now this slide will appear.

# For more information, check the HMTMH-Homepage.

Back to overview.

#### 1. Request: Künstl. Ausbildung (B.Mus.) Horn Vert. grundständig, Künstl. Ausbildung (B.Mus.) Klavier Vert. grundständig Nebenfach

The fields marked with \* are obligatory.

| Aufnahmeprüfung Musik (Künstl. Ausbild<br>grundständig Nebenfach 1. FS)                                                                                                    | ung (B.Mus.) Horn Vert. grundständig 1. FS, Künstl. Ausbildung (B.Mus.) Klavier Vert.                                                                                                    |
|----------------------------------------------------------------------------------------------------|----------------------------------------------------------------------------------------------------|
| Wir freuen uns über Ihr Interesse an unseren<br>Weitere Hinweise finden Sie auf unserer <u>Hon</u><br>Die Hochschule für Musik, Theater und Medie<br><b>50 Euro (Erstantrag)</b> . Für einen <b>zweiten oder</b> | e Studiengang. Eine Einladung zur Aufnahmeprüfung erhalten Sie per Mail.<br>hepage .<br>en Hannover erhebt für die Teilnahme an der Aufnahmeprüfung "Musik" ein Entgelt in Höhe von<br><b>ggf. dritten Antrag</b> müssen Sie sich <b>neu registrieren</b> . Hierfür sind jeweils <b>30 Euro</b> zu zahlen. |
| <ul> <li>Bitte bestätigen Sie, dass Sie o.g. Hinweise gele</li> </ul>                                                                                                    | If you are fine with the hints, choose "Ja" =yes.                                                                                                    |
| * Bestätigung                                                                                                    |                                                                                                    |
| Datum/Uhrzeit Ihrer Aufnahmeprüfung (wird n                                                                                                    | ach Festlegung der Termine eingetragen):                                                                                                    |
| Datum der Aufnahmeprüfung ti                                                                                                    | If this is your first entry, you have to pay 50 Euro<br>the exam if this is your second or third try you have                                                                                                    |
| Back → Next The date of your ex                                                                                                    | do a new registration and pay 30 Euros for the ex-<br>tam will appear here before your exam. You will find further instructions down below.                                                                                                    |

# Click "Next". In the next slide you can wish for a certain teacher (this is no guarantee though!)

| Lehrerwunsch (Künstl. Ausbildung (B.Mus.) Horn Vert. grundständig 1. FS, Künstl. Ausbildung (B.Mus.) Klavier Vert. grundständig<br>Nebenfach 1. FS) |                    |  |  |
|----------------------------------------------------------------------------------------------------|--------------------|--|--|
| Hier können Sie einen Lehrerwunsch für Ihr                                                                                                    | Hauptfach angeben. |  |  |
| Lehrerwunsch                                                                                                    |                    |  |  |
| Back 🔸 Next                                                                                                    |                    |  |  |

After that this window appears:

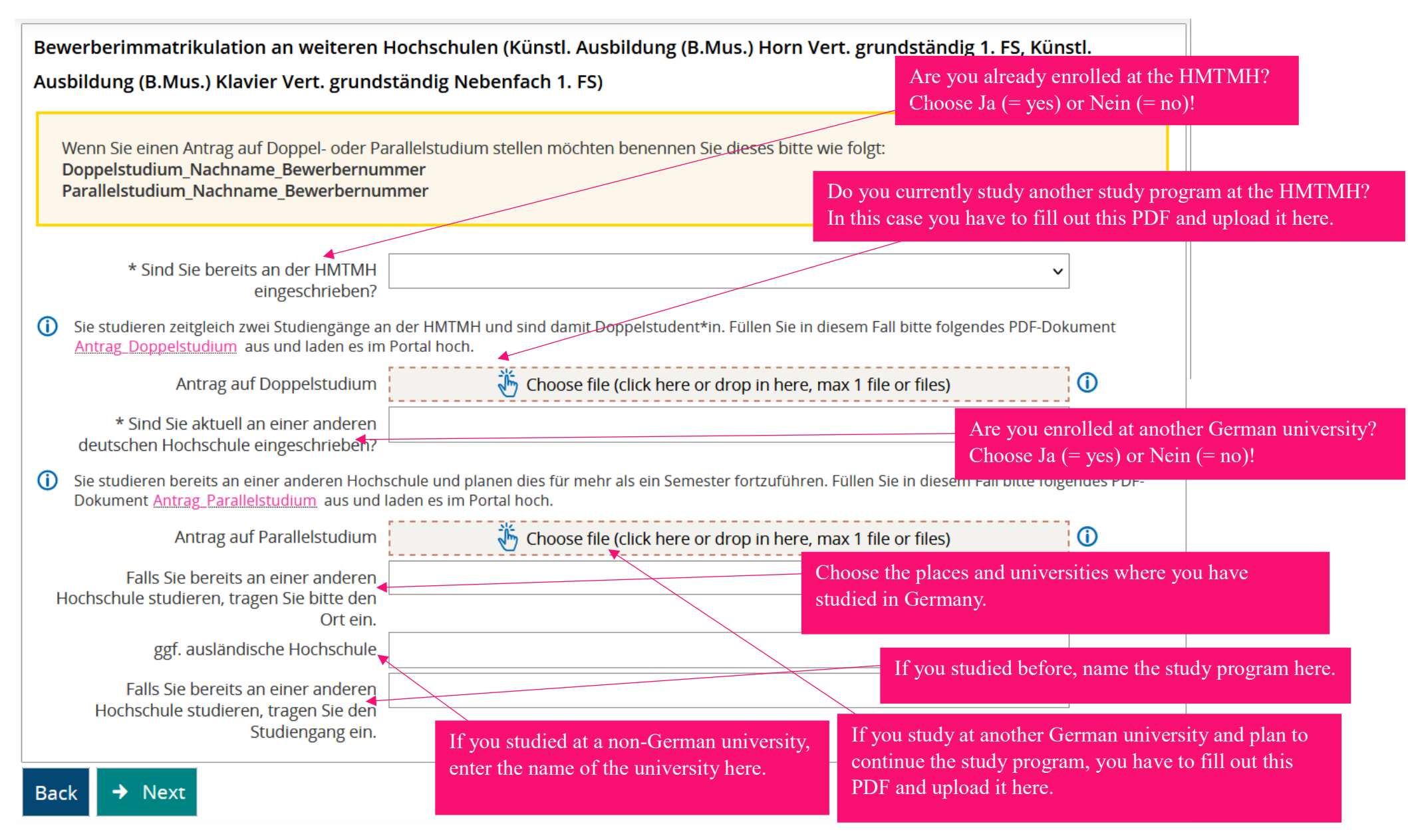

Click "Next". In the next slide you have to upload a PDF of your entrance qualification. The name of the PDF has to be "Schulabschlusszeugnis\_last name\_application number".

| Schulabschlusszeugnis (Künstl. Ausbildung (B.Mus.) Horn Vert. grundständig<br>grundständig Nebenfach 1. FS)                                                                                   | 1. FS, Künstl. Ausbildung (B.Mus.) Klavier Vert. |
|----------------------------------------------------------------------------------------------------|--------------------------------------------------|
| Bitte weisen Sie Ihre Hochschulzugangsberechtigung nach.<br>Benennen Sie dieses bitte wie folgt: <b>Schulabschlusszeugnis_Nachname_Bewerbernur</b>                                            | nmer                                             |
| <ul> <li>Bitte fügen Sie alle Seiten in einem PDF-Dokument zusammen. Die maximale Dateigröße be</li> <li>* Schulabschlusszeugnis</li> <li>Choose file (click here or drop in here,</li> </ul> | eträgt 5 MB.<br>max 1 file or files)             |
| Back -> Next                                                                                                    |                                                  |
|                                                                                                    | Upload<br>here!                                  |

Click "Next". In the next slide you can upload your transcripts of records if you have already studied at other Universities. Put them together in one PDF and call it like this: "transcripts of records\_last name\_application number".

| Nachweise über Studienzeiten, Studienleistungen, Prüfungsleistungen (Künstl. Ausbilde<br>FS, Künstl. Ausbildung (B.Mus.) Klavier Vert. grundständig Nebenfach 1. FS)                                             | ung (B.Mus.) Horn Vert. grundständig 1. |
|----------------------------------------------------------------------------------------------------|-----------------------------------------|
| Gilt für Bewerber*innen, die bereits an anderen Hochschulen in einschlägigen Studiengängen studi<br>Benennen Sie das Dokument bitte wie folgt: <b>Leistungsnachweise_Nachname_Bewerbernummer</b>                 | iert haben.                             |
| <ul> <li>Bitte fügen Sie alle Seiten in einem PDF-Dokument zusammen. Die maximale Dateigröße beträgt 5 MB.</li> <li>Nachweise über vorherige Studienzeiten,<br/>Studienleistungen, Prüfungsleistungen</li> </ul> | max 10 file or files)                   |
| Back -> Next                                                                                                    |                                         |
|                                                                                                    | Upload<br>here!                         |

Click "Next". The next step is to upload your Curriculum Vitae. The PDF has to be named: "CV\_last name\_application number".

| Tabellarischer Lebenslauf (Künstl. Ausbildung (B.Mus.) Horn Vert. grundständig 1. FS, Künstl<br>grundständig Nebenfach 1. FS)                                                               | Ausbildung (B.Mus.) Klavier Vert. |
|----------------------------------------------------------------------------------------------------|-----------------------------------|
| Bitte fügen Sie alle Seiten in einem PDF-Dokument zusammen. Die maximale Dateigröße beträgt 5 MB.<br>Benennen Sie das Dokument bitte wie folgt: <b>Lebenslauf_Nachname_Bewerbernummer</b>   |                                   |
| <ul> <li>Laden Sie bitte an dieser Stelle den Tabellarischen Lebenslauf hoch.</li> <li>* Tabellarischer Lebenslauf Choose file (click here or drop in here, max 1 file or files)</li> </ul> |                                   |
| Back → Next                                                                                                    |                                   |
|                                                                                                    | Upload<br>here!                   |

Go next. If you do not have a German citizenship, you have to upload your language certificate. If you do not have the certificate yet, you can submit it later.

The name of the resulting PDF has to be:

"language certificate\_last name\_application number".

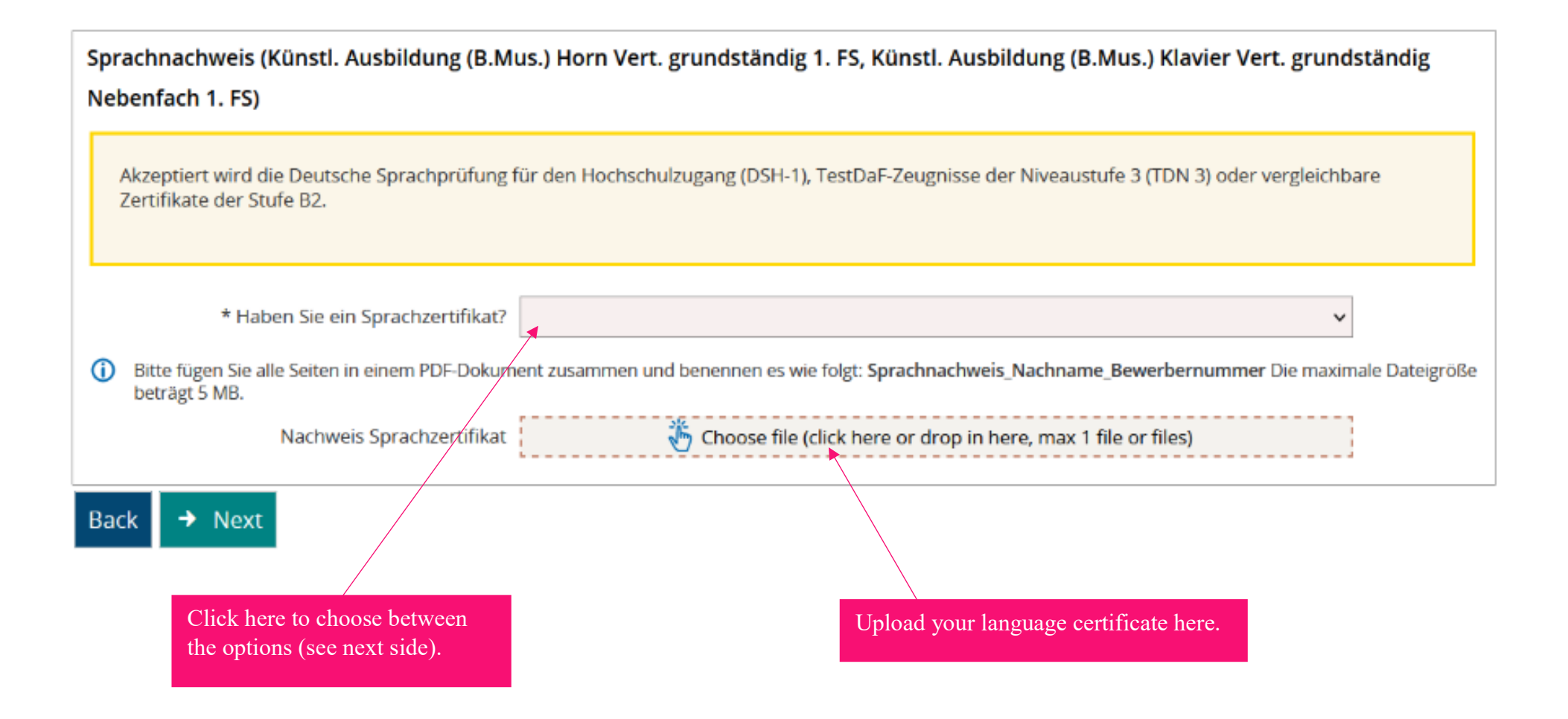

# 1. Request: Künstl. Ausbildung (B.Mus.) Horn Vert. grundständig, Künstl. Ausbildung (B.Mus.) Klavier Vert. grundständig Nebenfach

The fields marked with \* are obligatory.

✓ To overview

| Sprachnachweis (Künstl. Ausbildung (B.M<br>Nebenfach 1. FS)                                                             | us.) Horn Vert. grundständig 1. FS, Künstl. Ausbildung (B.Mus.) Klavier Vert. grundständig      |
|----------------------------------------------------------------------------------------------------|-------------------------------------------------------------------------------------------------|
| Akzeptiert wird die Deutsche Sprachprüfung<br>Zertifikate der Stufe B2.                                                 | für den Hochschulzugang (DSH-1), TestDaF-Zeugnisse der Niveaustufe 3 (TDN 3) oder vergleichbare |
| * Haben Sie ein Sprachzertifikat?                                                                                       | Ich habe die deutsche Staatsangehörigkeit 🗸 🗸                                                   |
| <ul> <li>Bitte fügen Sie alle Seiten in einem PDF-Dokun<br/>beträgt 5 MB.</li> <li>Nachweis Sprachzertifikat</li> </ul> | Wird nachgereicht                                                                               |
| Back → Next                                                                                                    | Ich habe die deutsche Staatsangehörigkeit                                                       |
| Will be submitted later.                                                                                                | I have German<br>citizenship.                                                                   |
|                                                                                                    |                                                                                                 |

Go next. If your study program requires a digital qualifying round, you will get asked in the next slide to upload your video(s). Name the videos with your last name and your application number.

| Vorrunde Video (Künstl. Ausbildung (B.Mus.) Horn Vert. grundständig 1. FS, Künstl. Ausbildung (B.Mus.) Klavier Vert.<br>grundständig Nebenfach 1. FS) |                                                                       |                                                                             |  |  |
|----------------------------------------------------------------------------------------------------|-----------------------------------------------------------------------|-----------------------------------------------------------------------------|--|--|
| Kennzeichnen Sie Ihr Video bitte mit Ihrem <b>Nachn</b>                                                                                               | namen und Ihrer Bewerbernummer, damit wir es schnell zuordnen können. |                                                                             |  |  |
| <ul> <li>Kopieren Sie Ihren Link in dieses Feld in der gängige</li> <li>* Video-Link 1</li> </ul>                                                     | en Form http:// oder https:// has to                                  | the link and insert it here. The link<br>start with "http://" or "https://" |  |  |
| Kopieren Sie ggf. Ihren 2. Link in dieses Feld in der g                                                                                               | ängigen Form http:// oder https://                                    |                                                                             |  |  |
| ggf. Video-Link 2                                                                                                    |                                                                       | $\textcircled{\textbf{0}}$                                                  |  |  |
| (i) Kopieren Sie ggf. Ihren 3. Link in dieses Feld in der g                                                                                           | ängigen Form http:// oder https://                                    |                                                                             |  |  |
| ggf. Video-Link 3                                                                                                    |                                                                       | $\mathbf{\hat{o}}$                                                          |  |  |
| Falls gefordert: Weitere Dokumente zur<br>Vorrunde                                                                                                    | Choose file (click here or drop in here, max 10 file or files)        |                                                                             |  |  |
| Back → Next                                                                                                    | If any other documents are required for program, upload them here.    | r your study                                                                |  |  |

"ear training exam\_last name\_application number",

the name of the PDF for your disadvantage compensation has to be:

"disadvantage compensation last name application number".

Anträge (Künstl. Ausbildung (B.Mus.) Horn Vert. grundständig 1. FS, Künstl. Ausbildung (B.Mus.) Klavier Vert. grundständig Nebenfach 1. FS)

| Bitte laden Sie hier Ihren ausgefüllten und unterschriebenen Antrag unter der Benennung <b>Nachteilsausgleich_Nachname_Bewerbernu</b><br>Gehoerklausur_Nachname_Bewerbernummer bis zur Bewerbungsfrist im Portal hoch.                                          | mmer                                                                                                    |
|----------------------------------------------------------------------------------------------------|----------------------------------------------------------------------------------------------------|
| Ausführliche Informationen zum Nachteilsausgleich finden Sie hier: <u>HMTM Hannover: Nachteilsausgleich (hmtm-hannover.de)</u><br>Ansprechpartnerin für Studierende mit Beeinträchtigung/Schwerbehinderung ist Lara Heinemeier: studium-mit-handicap@hmtm-hanno | If you want to apply for skipping<br>the ear training, choose Ja (= yes),<br>then you have to upload your |
| Berechtigt zur Befreiung sind nur Bewerber*innen, die Musiktheorie und Gehörbildung bereits abgeschlossen haben. Ein Nachweis darüber ist e<br>Bitte laden Sie entsprechende Dokumente hier hoch. Andernfalls kann Ihr Antrag nicht berücksichtigt werden.      | certificate that you already<br>completed music theory and ear<br>training here.                          |
| * Stellen Sie einen Antrag auf die Befreiung<br>der Gehörklausur?                                                                                                    |                                                                                                    |
| Nachweis Musiktheorie & Gehörbildung Choose file (click here or drop in here, max 1 file or files)                                                                                                    |                                                                                                    |
| Laden Sie hier den Antrag auf Gehörklausur herunter.     As well                                                                                                    | you have to fill this application and upload it                                                           |
| Befreiung Gehörklausur 🔥 Choose file (click here or drop in here, max 1 file or files)                                                                                                    | kip ear training.                                                                                         |
| * Stellen Sie einen Antrag auf<br>Nachteilsausgleich?                                                                                                    | f you want to apply for a disadvantage                                                                    |
| 1 Laden Sie hier den Antrag auf Nachteilsausgleich herunter.                                                                                                    | ompensation, choose Ja (=yes). Upload                                                                     |
| Antrag auf Nachteilsausgleich 🛛 🎸 Choose file (click here or drop in here, max 1 file or files) 🚽 y                                                                                                    | our application for a disadvantage ompensation here.                                                      |
| Deale A Next                                                                                                    |                                                                                                    |

For some study programs you have to upload a pdf with your exam program. Name the PDF "program\_last name\_application number".

# Application

| լի ի |             |           |        |      |         |
|------|-------------|-----------|--------|------|---------|
| 12   | Application | semester: | winter | term | 2023/24 |

# 1. Request: Klavier (B.Mus.) Klavier Vert. grundständig

The fields marked with \* are obligatory.

| Prüfungsprogramm (Klavier (B.Mus.) Klavier Vert. grundständig 1. FS)                                                                                                    |                 |
|----------------------------------------------------------------------------------------------------|-----------------|
| Bitte laden Sie Ihr Prüfungsprogramm als pdf-Dokument hoch.<br>Benennen Sie dieses bitte wie folgt: <b>Prüfungsprogramm_Nachname_Bewerbernummer</b><br>Sollten Sie kurzfristige Änderungen vornehmen, bringen Sie diese bitte am Prüfungstag dreifach ausgedruckt mit. |                 |
| * Ihr Prüfungsprogramm 🥻 Choose file (click here or drop in here, max 1 file or files)                                                                                                    | Upload<br>here! |
| Back → Next                                                                                                    |                 |

Go next. After that you have to scan your payment receipt of the 50 euros for the exam and upload it. The name of the scan (PDF) has to be: ",payment receipt\_last name\_application number".

| Zahlungsbeleg (Künstl. Ausbildung (B.Mus.) Horn Vert. grundständig 1. FS, Künstl. Ausbildung (B.Mus.) Klavier Vert. grundständig                                                                                 |
|----------------------------------------------------------------------------------------------------|
| Nebenfach 1. FS)                                                                                                    |
| Bitte weisen Sie die Einzahlung des Bearbeitungsentgeltes nach. Ohne entsprechenden Nachweis (Screenshot der Überweisung) können Sie nicht am Zulassungsverfahren teilnehmen.                                    |
|                                                                                                    |
| <ul> <li>Benennen Sie den Zahlungsbeleg bitte wie folgt: Zahlung_Nachname_Bewerbernummer</li> <li>* Zahlungsbeleg</li> <li>Choose file (click here or drop in here, max 1 file or files)</li> </ul>              |
| Back                                                                                                    |
| Upload here.                                                                                                    |
| Please note: If you apply again for the next year, you will again pay the full contribution for your first application. By confirmatory application we mean that you apply for a second course of study with us. |

Go next. Now the only thing left to do is download your application, sign it, scan it and upload it. The name of the PDF has to be: "application\_last name\_application number".

| Bewerbungsantrag abgeben (Künstl. Ausbildung (B.Mus.) Horn Vert. grundständig 1. FS, Künstl. Ausbildung (B.Mus.) Klavier Vert.                                                                                                    |  |  |
|----------------------------------------------------------------------------------------------------|--|--|
| grundständig Nebenfach 1. FS)                                                                                                    |  |  |
| Bitte bestätigen Sie die Richtigkeit und Vollständigkeit Ihrer Unterlagen in elektronischer Form wie folgt:          1. Laden Sie den Bewerbungsantrag hier herunter.       Download your application here!         2. Unterschreiben Sie den Bewerbungsantrag ein und laden ihn im unten stehenden Feld mit folgender Benennung hoch Bewerbungsantrag_Nachname_Bewerbernummer.         Durch das Hochladen des Dokuments versichere ich, dass ich die Angaben in diesem Antrag und die online versandten Angaben vollständig und wahrheitsgemäß gemacht habe. Mir ist bekannt, dass fahrlässig oder vorsätzlich falsche Angaben zum Ausschluss vom Zulassungsverfahren führen. Mit der Verarbeitung meiner personenbezogenen Daten im Rahmen des Bewerbungsverfahrens bin ich einverstanden. |  |  |
| () Laden Sie bitte an dieser Stelle Ihren unterschriebenen Bewerbungsantrag hoch.                                                                                                    |  |  |
| * Bewerbungsantrag 🤴 Choose file (click here or drop in here, max 1 file or files)                                                                                                    |  |  |
| Back → Next                                                                                                    |  |  |
| Go next.                                                                                                    |  |  |

Last step! On this slide you can see your application and the status of your application. If you scroll down, you can see the documents and data you uploaded. Check your data, scroll down to the bottom of the page and submit your request.

| Your application request - Request #1                                                                                                    |                                                           | < To overview                               |                          |
|----------------------------------------------------------------------------------------------------|-----------------------------------------------------------|---------------------------------------------|--------------------------|
| <ul> <li>Many Thanks. You have entered all the information required for your application. Please che complete and correct, you can submit the request at the bottom of the page using the "Submit Your can submit your application until Jul 15, 2024.</li> </ul> | eck your data before submitting<br>nit request" button. í | g. If your entries are                      |                          |
|                                                                                                    |                                                           |                                             |                          |
| Request #1                                                                                                    | Req                                                       | uest status: In preparation                 |                          |
| Künstlerische Ausbildung (B.Mus.) Horn Vert. grundständig, 1. Subject-related semester                                                                                                    | Admission restriction<br>(manually)                       | Requestsubject<br>status:<br>In preparation |                          |
| Künstlerische Ausbildung (B.Mus.) Klavier Vert. grundständig Nebenfach, 1. Subject-related semester                                                                                                    | Admission restriction<br>(manually)                       | Requestsubject<br>status:<br>In preparation | Status of your request.  |
| Entrance qualification                                                                                                    |                                                           |                                             |                          |
| Type of Entrance Qualification Gymnasium (allgemeine Hochschulreife)                                                                                                    |                                                           |                                             |                          |
| Average grade 2.3                                                                                                    |                                                           | Concil dourne to another                    | un de commente en d'état |

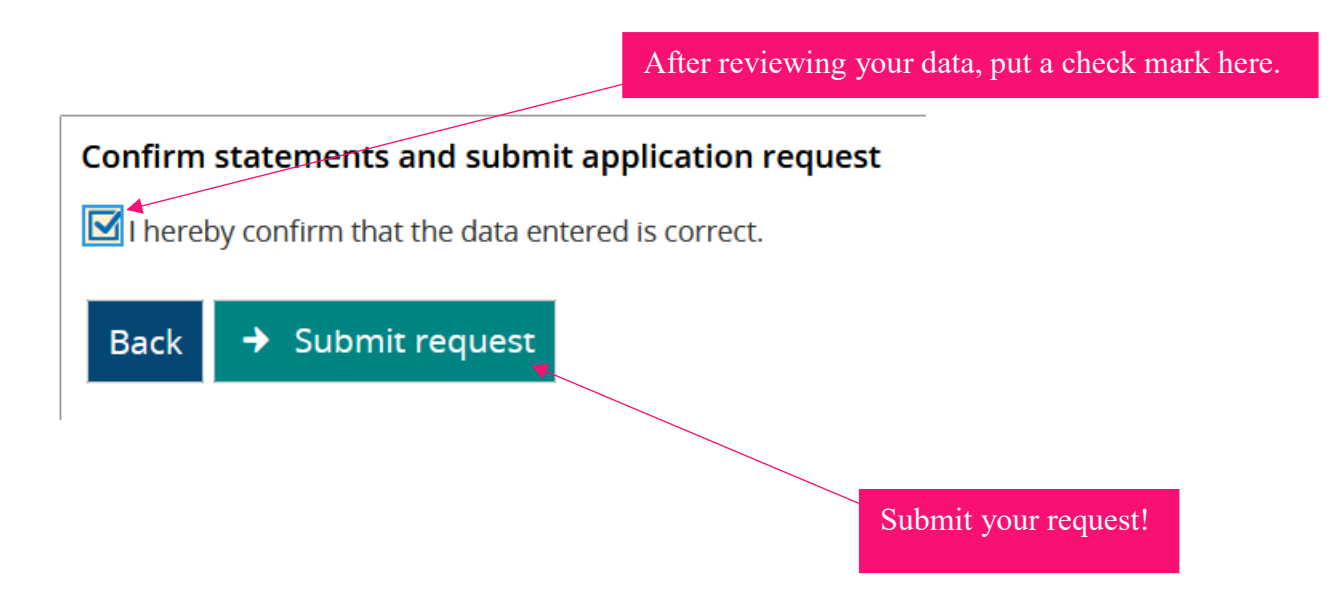

Now the HMTMH received your application. On the next slide you can see that the status of your request changed to "received".

| equest #1                                                                                         |                                     | Request status: Received                     |
|---------------------------------------------------------------------------------------------------|-------------------------------------|----------------------------------------------|
| Künstlerische Ausbildung (B.Mus.) Horn Vert. grundständig, 1. Subject-related semester            | Admission restriction<br>(manually) | Requestsubject<br>status:<br><u>Received</u> |
| ünstlerische Ausbildung (B.Mus.) Klavier Vert. grundständig Nebenfach, 1. Subject-related emester | Admission restriction<br>(manually) | Requestsubject<br>status:<br><u>Received</u> |
| Print application request [PDF] 🔍 Show details 💉 Withdraw and edit request 🔶 Y                    | Vithdraw request                    |                                              |

Now you can log out of APP and keep practicing! GOOD LUCK! ③